# Signing into the Landlord Portal

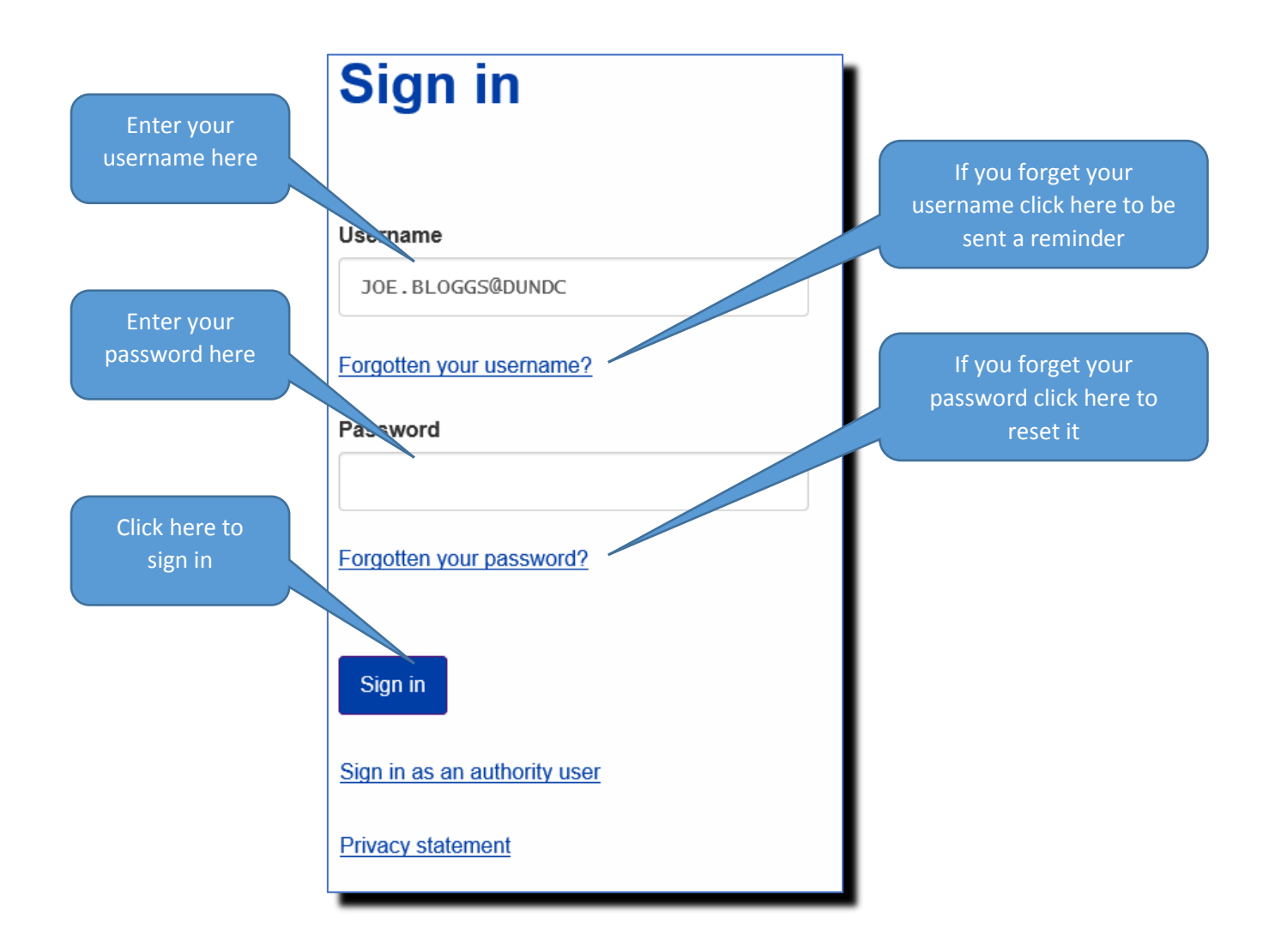

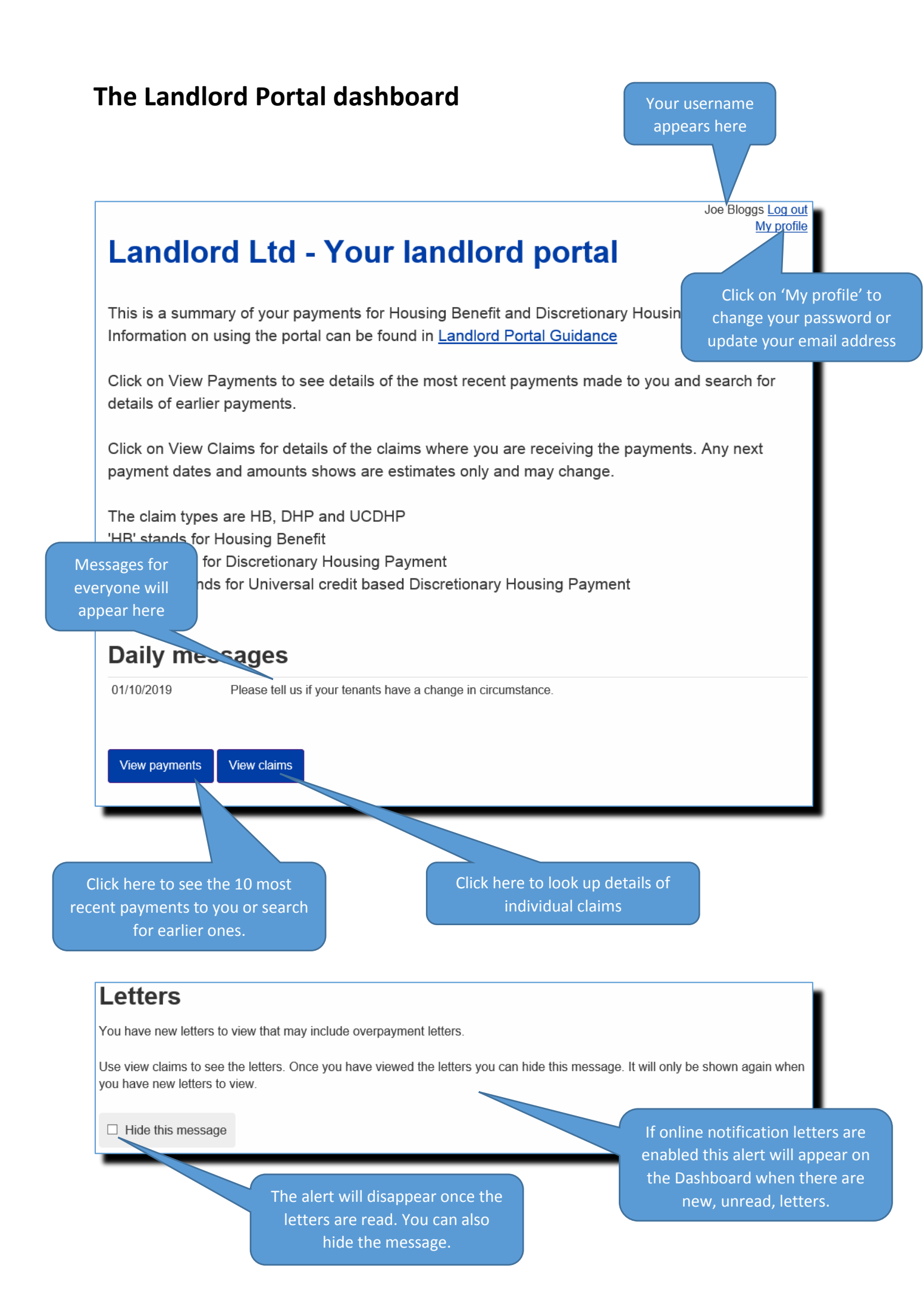

#### Checking your payments - Click 'View Payments' from the Dashboard

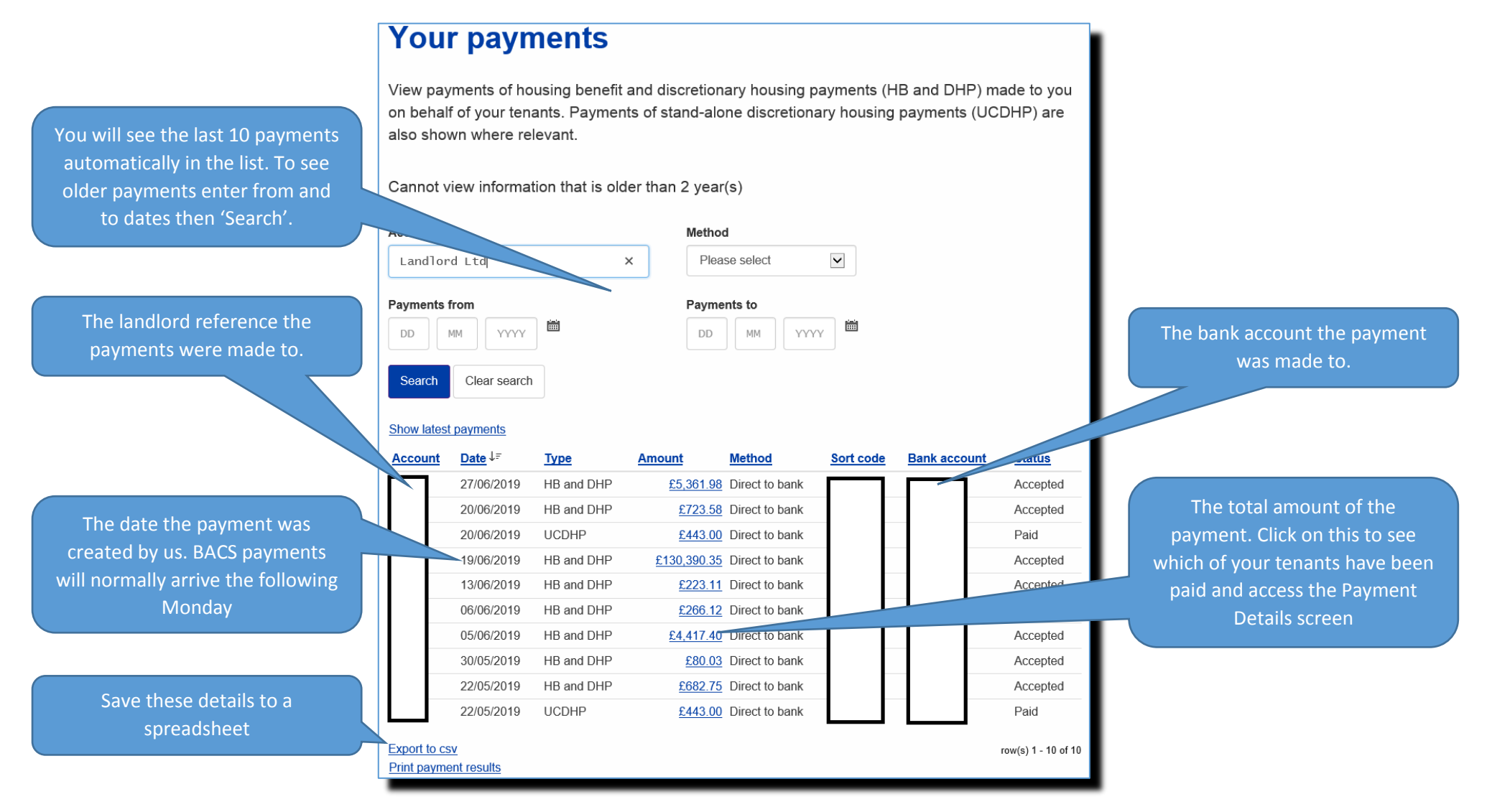

#### **Payment Details**

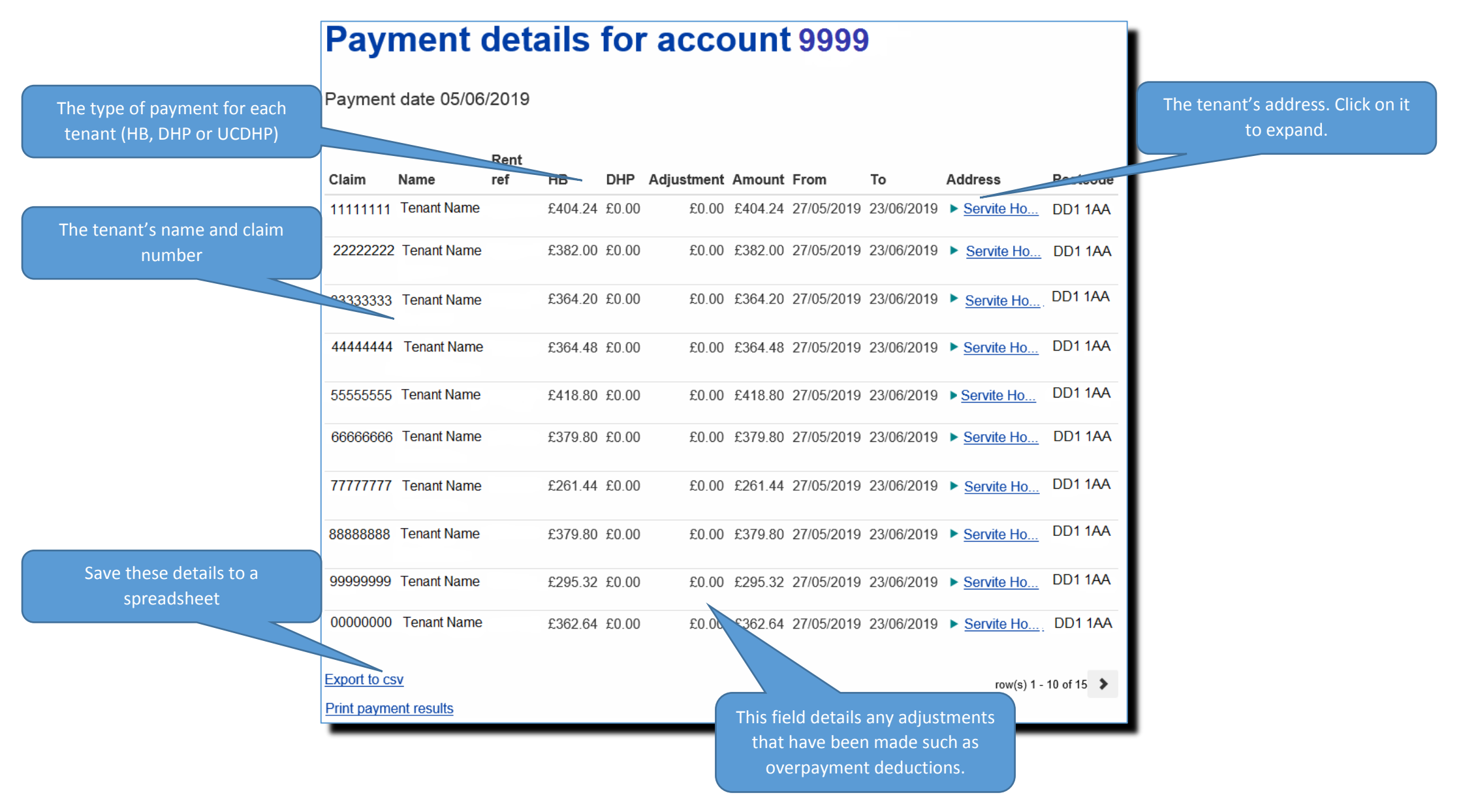

### Checking a tenant's details - click 'View Claims' from the Dashboard

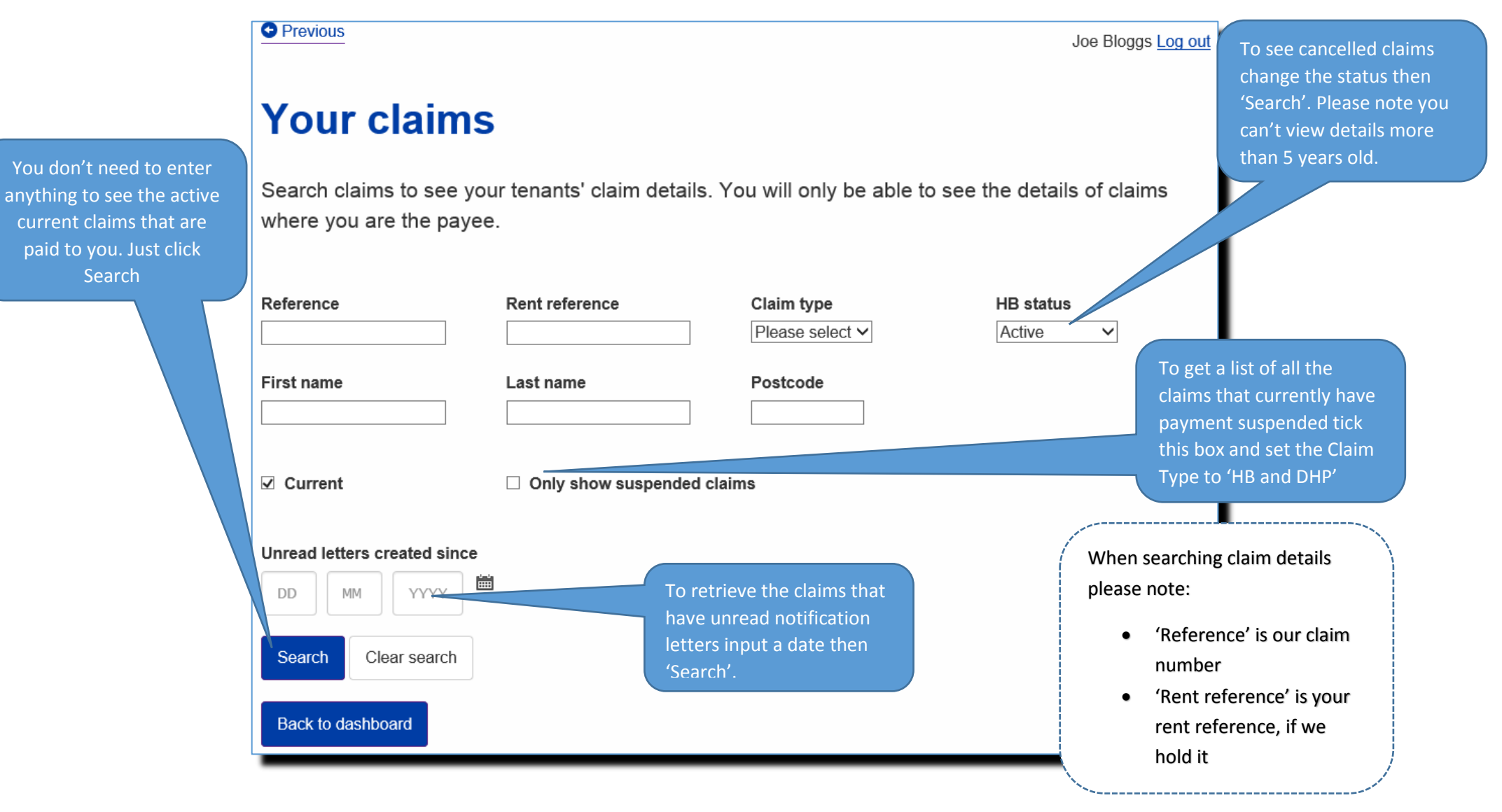

# Checking a tenant's current entitlement

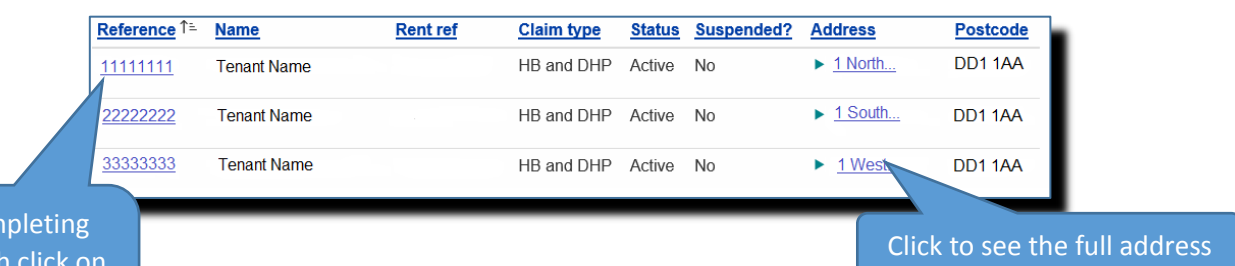

After completing your search click on to see the details.

| The weekly amount                                             | Claim details for claim 11111111                                                                    |                                                      | The weekly amount of<br>Discretionary Housing                                                                      |
|---------------------------------------------------------------|----------------------------------------------------------------------------------------------------|------------------------------------------------------|----------------------------------------------------------------------------------------------------|
| of Housing Benefit<br>your tenant is<br>currently entitled to | Reference                                                                                           | eference 11111111 Pa                                 | Payment your tenant is                                                                                             |
|                                                               | Name                                                                                                | Miss Tenant Name                                     | currently entitled to                                                                                              |
|                                                               | Rent ref                                                                                            |                                                      |                                                                                                    |
|                                                               | Claim type                                                                                          | HB and DHP                                           |                                                                                                    |
|                                                               | Status                                                                                              | Active                                               |                                                                                                    |
| Click here to view a history of the                           | Address                                                                                             | Tenant Address                                       | The next payment amount<br>based on the entitlement,<br>DHP's and minus overpayment<br>recovery. Until the payment |
|                                                               | Housing benefit weekly amount                                                                       | £52.99                                               |                                                                                                    |
|                                                               | Discretionary housing payment weekly amo                                                            | £0.00                                                |                                                                                                    |
|                                                               | Property ref                                                                                        | 1234567                                              |                                                                                                    |
|                                                               | Next payment amount                                                                                 | £211.96                                              |                                                                                                    |
| tenant's                                                      | Next payment date                                                                                   | 22/07/2019                                           | has been made further                                                                                              |
| entitlement                                                   | Overpayment outstanding                                                                             | £0.00                                                | adjustments may occur                                                                                              |
|                                                               | View entitlements View payments View entitlements View payments View payments view a history of the | ew letters<br>Click here to view<br>the notification | The amount of any<br>overpayment deemed<br>recoverable from you -<br>the landlord.<br>Overpayments deemed          |
|                                                               | payments made to                                                                                    | letters issued to                                    | - overpayments accined                                                                                             |

recoverable from the claimant do not show.

for this tenant

you for this tenant

# Checking a tenant's historic entitlement

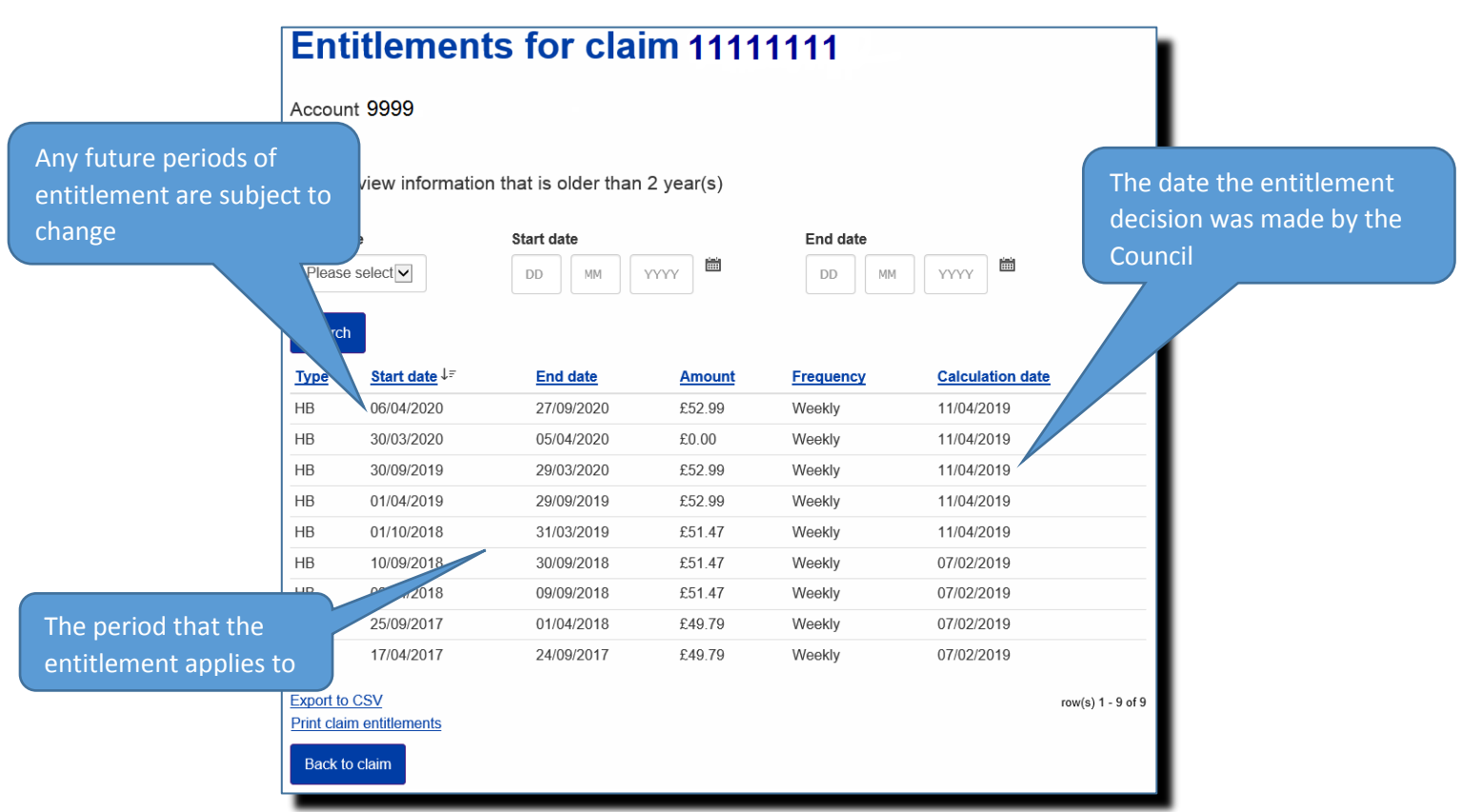

# Checking a tenant's historic payments to you

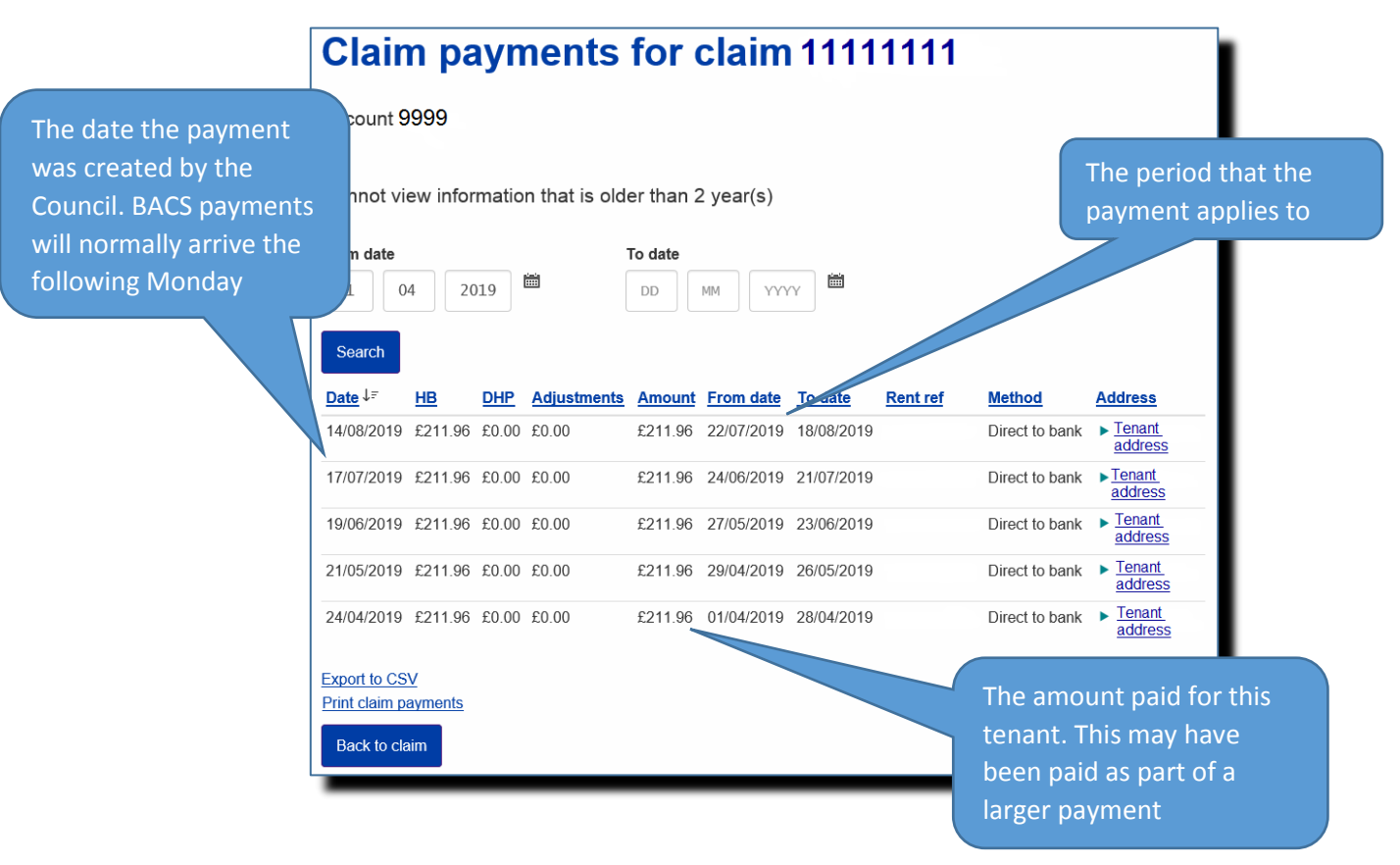

### Viewing notification letters issued to you about a tenant

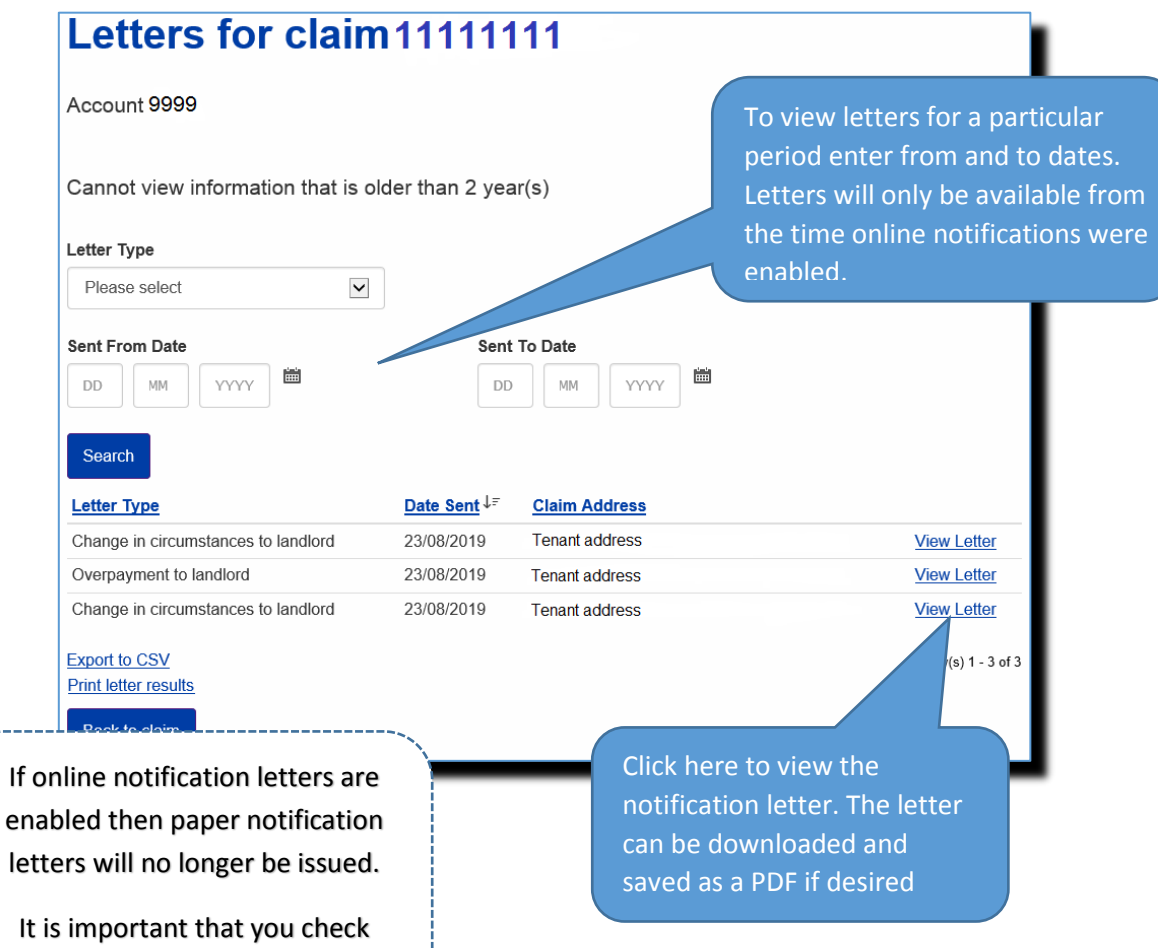

your notifications regularly.